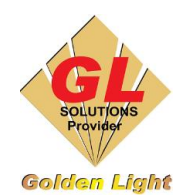

CÔNG TY TNHH TIN HỌC ĐIỆN TỬ ÁNH VÀNG GOLDEN LIGHT INFORMATION TECHNOLOGY CO., LTD Add: 24 Hiền Vương, P. Phú Thạnh, Quận Tân Phú TP.HCM Tel: (8428) 38113929 Hotline: 0888 901 538

Website: https://www.anhvang.com

## HƯỚNG DẪN THÊM PRESET – PROFILE ValueJet 628 FLUO

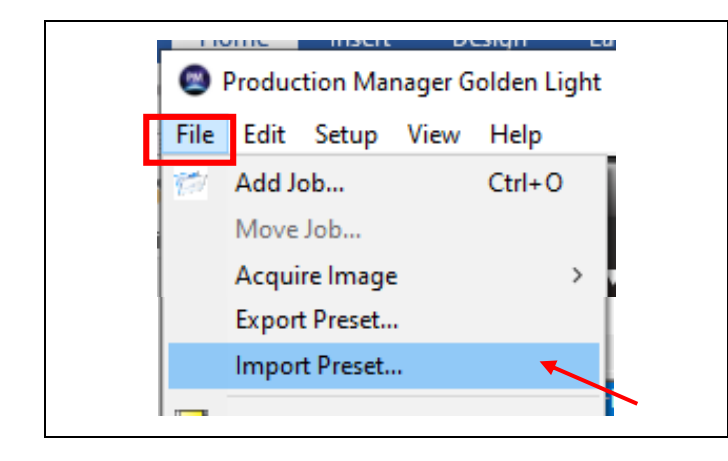

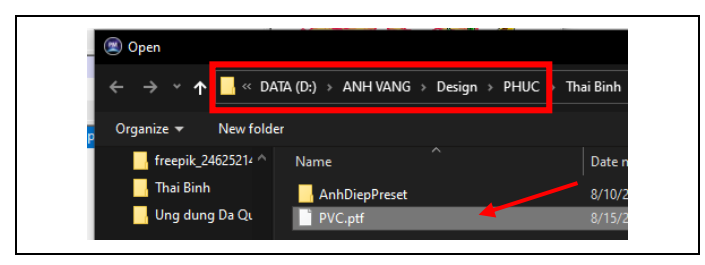

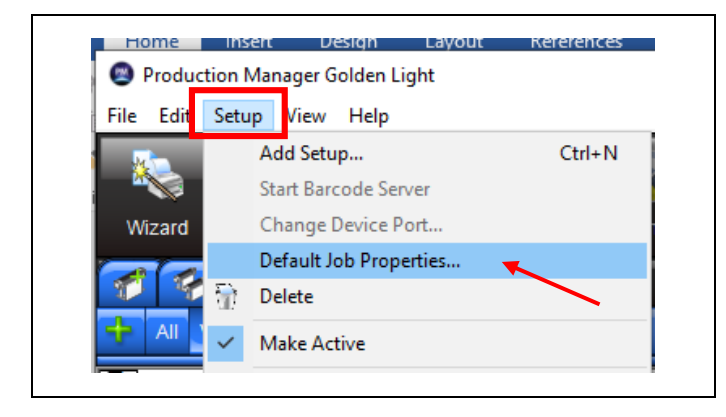

- Sử dụng Phần mềm In (Flexi)
- Chọn File → Import Preset

 Đến "đường dẫn" chọn File Preset được cung cấp từ Kỹ thuật

Email: info@anhvang.com

• Hoặc truy cập link để tải về: <u>https://bit.ly/3QOhMUI</u>

- Kiểm tra lại các thiết lập trước khi sử dụng
- Chọn Setup → Default Job Properties

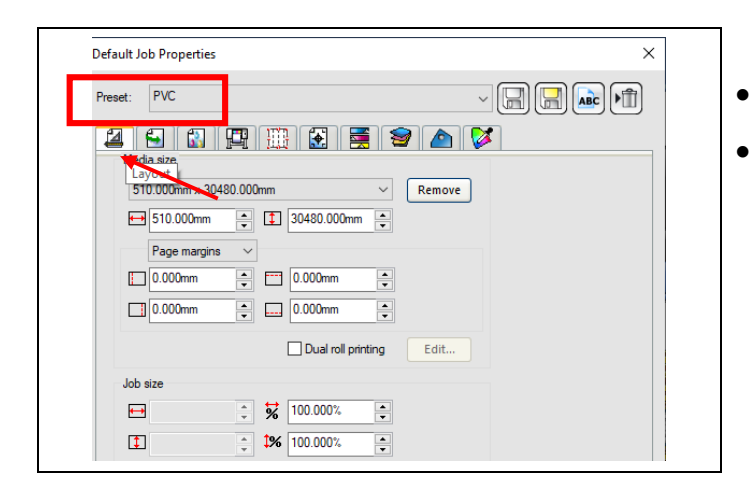

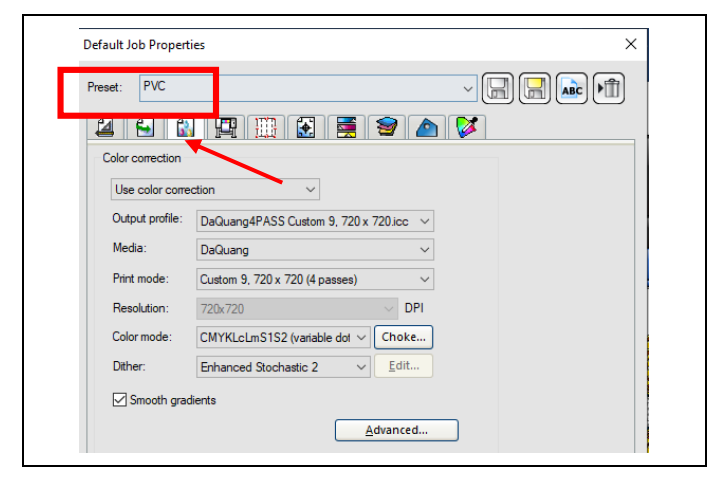

| Default Job Properties            |                       |        |                    | >                              |
|-----------------------------------|-----------------------|--------|--------------------|--------------------------------|
| Preset: PVC                       |                       |        | ~                  |                                |
| 2 5 1 <b>9</b> 1 5 5 9 <b>6 7</b> |                       |        |                    |                                |
| Enable driver options             |                       |        |                    |                                |
| User Media:                       | Use Printer's Default | $\sim$ | Print Count:       | Use Printer $ \smallsetminus $ |
| Print Direction:                  | Bidirectional         | $\sim$ | Interval Time:     | 0 🔶 (0.1s)                     |
| Passes:                           | Use Printer's Default | $\sim$ | Scan Width:        | Print area 🛛 🗸                 |
| Weaving Effect:                   | Fine & Fog 2          | $\sim$ |                    |                                |
| Vacuum Fan:                       | High                  | $\sim$ | Variable Dot Type: | Small ~                        |
|                                   |                       |        | Fixed Dot Type:    | Small 🗸                        |
|                                   |                       |        | Side Margin:       | 5 🔶 mm                         |
|                                   |                       | 6      | Media thickness:   | 240 <b>•</b> μm                |

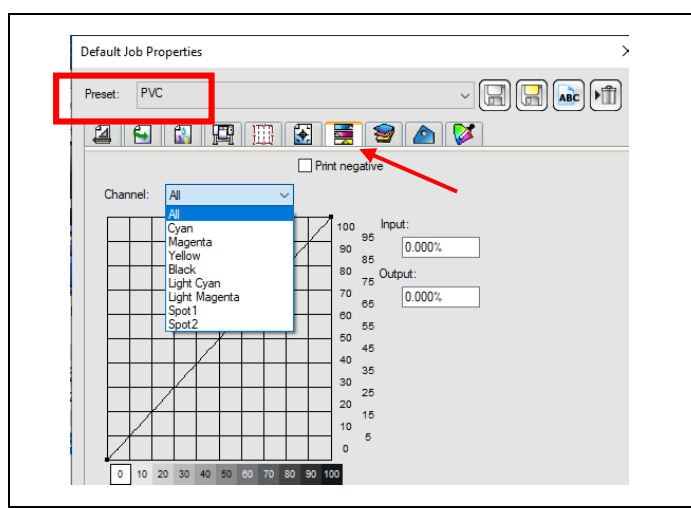

- Chọn Preset được cung cấp
- Tab Layout chứa các thành phần như:
  - Media Size: khổ giấy
  - Job size: khổ in
  - Position: vi trí in
  - Lệnh Copy
  - Rotate image: xoay file, Mirror: lật file,...
  - •••

•

- Tab Color Management chứa các thành phần như:
  - Output Profile (điều khiển mực đúng so với thiết kế)
  - Media: tên loại giấy
  - Print Mode: chế độ in
  - Resolution: độ phân giải
  - Color Mode: chế độ Màu sắc
  - Dither: kiểu in
  - Advanced: thiết lập nâng cao
  - •••
- Tab Printer Option chứa các thành phần như:
  - User Media: loại giấy
  - Print Direction: kiểu in 1 hoặc 2 chiều
  - Passes: số Pass, Effect: hiệu ứng in, Vacuum Fan: quạt hút
  - Variable Dot Type: loại hạt khi in
  - Media Cut: kiểu cắt
  - Enable heater option: nhiệt độ sấy

•••

•

- Tab Color Adjustment chứa các thành phần như:
  - Channel: kênh mực, có thể tùy chỉnh tăng/giảm sáng hoặc tối, giảm lượng mực,...
  - Bộ tăng tự động: tăng đỏ, xanh lá, vàng,...
  - Tăng Độ tương phản (Contrast), Độ chói (Vivid)
  - Các thiết lập Nâng cao:
    - Tăng, giảm Sáng (Brightness)
    - Tăng, giảm Màu sắc (Global Hue)
    - Tăng, giảm Độ tươi (Saturation)

CHÚC BẠN THAO TÁC THÀNH CÔNG!